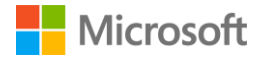

## **Verify Download**

Windows 11 IoT Enterprise LTSC 2024 Evaluation

ISO x64 or AMD64 Edition

**ISO ARM64 Edition** 

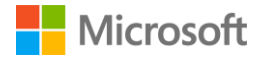

## Verify Download

If you would like to verify the data integrity and authenticity of your download:

- 1. Download the desired ISO file and follow the installation guidelines.
- 2. Launch Windows PowerShell. If you need help finding the location of PowerShell for your operating system, you can get help <u>here</u>.
- In PowerShell, compute the hash value for the ISO file you downloaded by using <u>Get-FileHash</u>. For example: Get-FileHash C:\Users\user1\Downloads\Contoso8\_1\_ENT.iso
- 4. If the SHA256 output matches the value for the product that you downloaded listed in this document, this confirms that the file has not been corrupted, tampered, or altered from the original.

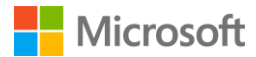

## Windows 11 IoT Enterprise LTSC 2024 Evaluation

| Description | IoT Enterprise LTSC Eval x64 en-us DVD9                          |
|-------------|------------------------------------------------------------------|
| SHA256      | 8ABF91C9CD408368DC73AAB3425D5E3C02DAE74900742072EB5C750FC637C195 |
|             |                                                                  |
| Description | IoT Enterprise LTSC Eval ARM64 en-us DVD9                        |